## How to OCR a PDF in Nitro to Make it Searchable

Open your PDF in Nitro and select the Review tab:

| File                                | Home        | Conve          | ert 【       | Review      | Pag         | je Layout                      | Form              | ns           | Share  | Erase   | Protect                                   | Customize         | Help     |  |
|-------------------------------------|-------------|----------------|-------------|-------------|-------------|--------------------------------|-------------------|--------------|--------|---------|-------------------------------------------|-------------------|----------|--|
| ) Hand<br>Edit<br>Zoom <del>•</del> | I<br>Select | A<br>Highlight | Text<br>Box | Call<br>Out | Add<br>Note | A Cross<br>A Under<br>A Replac | Out<br>line<br>ce | Stamp        | Shapes | Drawing | Add Image<br>Measure •<br>Q. Attach Files | abc<br>ef@<br>OCR | Compare  |  |
|                                     | Markup      |                |             |             |             |                                |                   | Review Tools |        |         |                                           |                   | Document |  |

Select OCR:

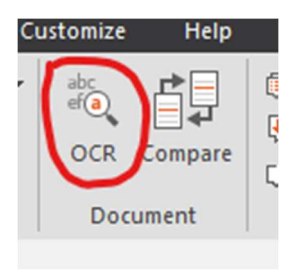

Choose the "Make Searchable" option and click "OK":

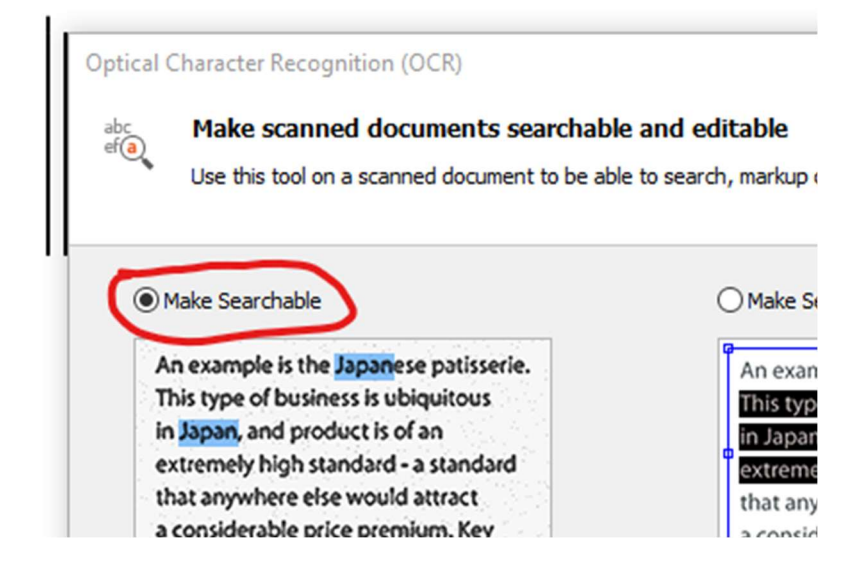

Once document has been OCR'd click SAVE.